## How to access your W-2 in Criterion

From the main Self Service page, on the navigation bar, click **Resources** and then click **My Documents** 

| ⇒              | HÌÈPE                       |  |  |  |  |  |  |  |  |
|----------------|-----------------------------|--|--|--|--|--|--|--|--|
| ß              |                             |  |  |  |  |  |  |  |  |
| ۵              |                             |  |  |  |  |  |  |  |  |
| Ō              |                             |  |  |  |  |  |  |  |  |
|                | Jane Doe<br>DSP Residential |  |  |  |  |  |  |  |  |
| ☆              | My Badges                   |  |  |  |  |  |  |  |  |
| ූ              |                             |  |  |  |  |  |  |  |  |
| 0              | √≟ My Tasks ∧               |  |  |  |  |  |  |  |  |
|                |                             |  |  |  |  |  |  |  |  |
| $\tilde{\Box}$ | Resources                   |  |  |  |  |  |  |  |  |
|                | Onboarding                  |  |  |  |  |  |  |  |  |
|                | My Documents                |  |  |  |  |  |  |  |  |
|                | Company Documents           |  |  |  |  |  |  |  |  |
|                | Company Videos              |  |  |  |  |  |  |  |  |
|                | Reports                     |  |  |  |  |  |  |  |  |
|                | Forms                       |  |  |  |  |  |  |  |  |
|                |                             |  |  |  |  |  |  |  |  |

**Reports** should appear in the **Document Location** box by default. (If not, click the downward arrow and you will be able to select **Reports**)

| H | PE            |  |                   |         | +              | ?       | 2  |
|---|---------------|--|-------------------|---------|----------------|---------|----|
|   | My Documents  |  | Document Location | Reports | Decument or Fe | older Q | CD |
|   | Name 🛧        |  | Туре              |         | Due Date       | Size    |    |
|   | > <b>W</b> -2 |  |                   |         |                |         |    |

## Double Click on the Folder titled W-2

| My Documents | Document Location | Reports 🗸 | older Q | ۲۵<br>۲۵ |  |  |  |
|--------------|-------------------|-----------|---------|----------|--|--|--|
| Name ↑       | Туре              | Due Date  |         | Size     |  |  |  |
| > W-2        |                   |           |         |          |  |  |  |

## Double Click on the Folder titled 2023

| HIMPE |              |      |                     |          |         |               |                    |   |    |
|-------|--------------|------|---------------------|----------|---------|---------------|--------------------|---|----|
|       | My Documents |      | Documer<br>Location | it       | Reports | ~             | Document or Folder | Q | CD |
|       | Name         | Туре |                     | Due Date |         | Document Date | Size               |   |    |
|       | ✓ □ ₩-2      |      |                     |          |         |               |                    |   |    |
|       | > 🖿 2021     |      |                     |          |         |               |                    |   |    |
|       | > 🖿 2022     |      |                     |          |         |               |                    |   |    |
|       | > 2023       |      |                     |          |         |               |                    |   |    |

To download your 2023 W-2, **click on W-2/2023**  $\underline{OR}$  you can click the **download icon** which appears on the far right of the screen. If you prefer to only view the W-2, you can select the eye icon, to the left of the download icon.

| H | (PE          |      |                    |         |               | + ?                | <b>\$</b> | 2 |
|---|--------------|------|--------------------|---------|---------------|--------------------|-----------|---|
|   | My Documents | Do   | ocument<br>ocation | Reports | ~             | Document or Folder | Q         | C |
|   | Name         | Туре | Due Date           |         | Document Date | Size               |           |   |
|   | ✓ □ W-2      |      |                    |         |               |                    |           |   |
|   | > 2021       |      |                    |         |               |                    | •         |   |
|   | > 🖿 2022     |      |                    |         |               |                    | Ν         |   |
|   | ~ 🗖 2023     |      |                    |         |               |                    |           |   |
|   | ₩-2/2023     |      |                    |         |               | 902 KB             | ٢         | t |